# Ansöka om parkeringsplats - privatperson

### Steg 1

För att ansöka om parkeringsplats tryck på knappen "Hyr parkeringsplats".

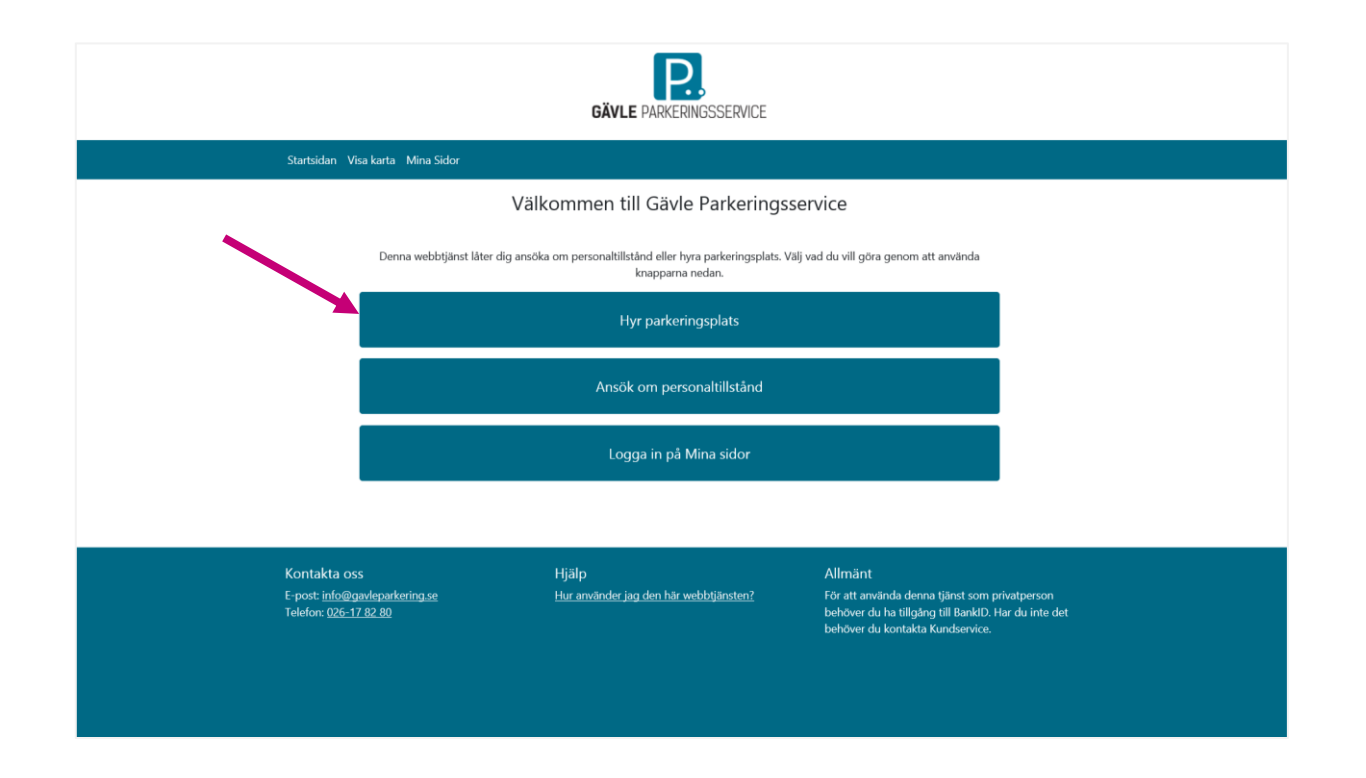

**Steg 2** Välj sedan "Privatperson" alternativt "företagskund".

|                          | Välj kundtyp                                                                                                   | ×         |                        |
|--------------------------|----------------------------------------------------------------------------------------------------|-----------|------------------------|
|                          | Är du en privatperson eller representerar du ett företag?                                                      |           |                        |
|                          | Privatperson                                                                                                   |           |                        |
|                          | Företagskund                                                                                                   |           |                        |
| Denna webbijänst låter d | ig ansöka om personaltiliständ eller hyra parkeringsplats. Välj var<br>knapparna nedan.<br>Hyr parkeringsplats | d du vill | göra genom att använda |
|                          | Ansök om personaltillstånd                                                                                     |           |                        |
|                          | Logga in på Mina sidor                                                                                         |           |                        |
|                          |                                                                                                    |           |                        |

## Steg 3

Välj sedan ditt önskade parkeringsställe, till exempel Parkeringshuset Briggen och tryck på knappen "Gå vidare".

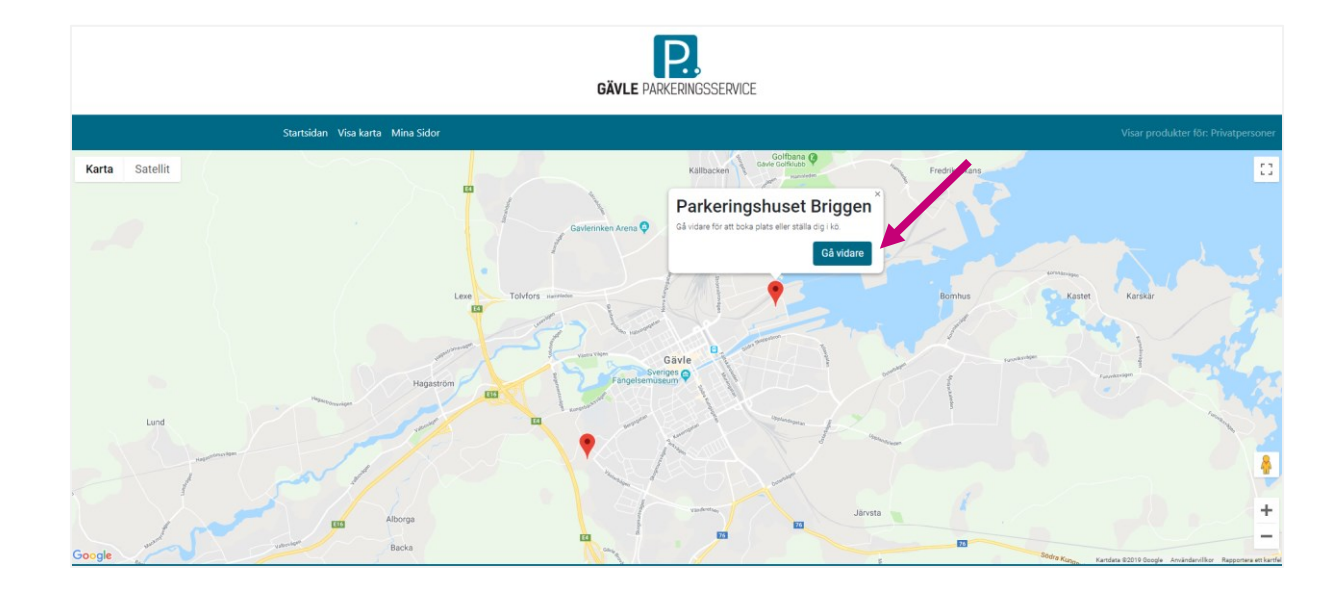

### Steg 4

Här visas de parkeringsalternativ som erbjuds på den plats du valt. Du kan även se pris för de olika alternativen. Välj den platstyp du önskar och tryck på knappen "Boka plats".

## Parkeringshuset Briggen

Finns i området

|   | Rörlig plats, Briggen Plan 2-4                                                               | Fast plats, Briggen Plan 4                       | Fast plats MV, Briggen Plan 3                    |
|---|----------------------------------------------------------------------------------------------|--------------------------------------------------|--------------------------------------------------|
|   | Parkera på valfri ledig plats på<br>plan 2,3 eller 4. Motorvärmare<br>finns på plan 2 och 3. | Fast förhyrd plats                               | Fast förhyrd plats med<br>motorvärmare           |
|   | Pris per månad: 850 kr                                                                       | Pris per månad: 1000 kr                          | Pris per månad: 1050 kr                          |
|   | Platser finns att hyra från och med<br>maj 2019.                                             | Platser finns att hyra från och med<br>maj 2019. | Platser finns att hyra från och med<br>maj 2019. |
| 2 | Boka plats                                                                                   | Boka plats                                       | Boka plats                                       |
|   | Fast Laddplats, Briggen Plan 3                                                               | FP Bred MV, Briggen Plan 2                       | Fast plats Bred MV, Briggen Plan 3               |
|   | Fast förhyrd plats med laddstation<br>för elbil                                              | Fast förhyrd bred plats med<br>motorvärmare      | Fast förhyrd bred plats med<br>motorvärmare      |
|   | Pris per månad: 1500 kr                                                                      | Pris per månad: 1300 kr                          | Pris per månad: 1300 kr                          |
|   | Platser finns att hyra från och med<br>maj 2019.                                             | Platser finns att hyra från och med<br>maj 2019. | Platser finns att hyra från och med<br>maj 2019. |
|   | Boka plats                                                                                   | Boka plats                                       | Boka plats                                       |

**Steg 5** Du behöver sedan logga in för att fortsätta bokningsprocessen. Välj inloggningsmetod, via Mobilt BankID.

## Fast plats MV, Briggen Plan 3

| st förhyrd plats med motorvärmare<br>is per månad: 1050 kr                                                                                                    |
|----------------------------------------------------------------------------------------------------|
| is per månad: 1050 kr                                                                                                    |
|                                                                                                    |
| atser finns att hyra från och med maj 2019.                                                                                                    |
| m du vill boka en plats, välj inloggningsmetod nedan.<br>u kommer därefter få välja startmånad och ange dina uppgifter.<br>nskar du en annan startmånad, ber vi dig kontakta vår Kundservice |
| igga In                                                                                                    |
| loggning privatkund                                                                                                    |
| Mobilt BankID                                                                                                    |
|                                                                                                    |

**Steg 6** Efter inloggning fyller du i alla fält i formuläret. Du kan max ha 2 olika registreringsnummer per avtal. Tryck sedan på knappen "Boka platsen".

Fast plats MV, Briggen Plan 3

| Om produkten                                                                                                    |  |  |  |  |  |
|----------------------------------------------------------------------------------------------------|--|--|--|--|--|
| Fast förhyd plats med motorvärmare                                                                                                    |  |  |  |  |  |
| Pris per månad: 1050 kr                                                                                                    |  |  |  |  |  |
| Platser finns att hyra från och med maj 2019.                                                                                                    |  |  |  |  |  |
| Dina uppgifter                                                                                                    |  |  |  |  |  |
| Namn och adress                                                                                                    |  |  |  |  |  |
| Förnamn Efternamn<br>Adress Nummer<br>Postnummer Postort                                                                                                    |  |  |  |  |  |
| E-postadress                                                                                                    |  |  |  |  |  |
| Mobilnummer                                                                                                    |  |  |  |  |  |
|                                                                                                    |  |  |  |  |  |
| Välj den startmånad som du önskar.                                                                                                    |  |  |  |  |  |
| O maj 2019                                                                                                    |  |  |  |  |  |
| O juni 2019                                                                                                    |  |  |  |  |  |
| Önskad parkeringplats                                                                                                    |  |  |  |  |  |
| Denna parkering har fasta platser. Värligen välj önskat platsnummer.                                                                                                    |  |  |  |  |  |
| Vālj plats 🗸                                                                                                    |  |  |  |  |  |
| Registreringsnummer                                                                                                    |  |  |  |  |  |
| Registroringsnummer Registroringsnummer 2<br>Exempel ABC123 utan mellandag Inte obligatoriskt                                                                                                    |  |  |  |  |  |
| Signera avtal                                                                                                    |  |  |  |  |  |
| Jag godkänner mitt avtal av parkeringplats på Fast plats MV, Briggen Plan 3. Jag är inforstådd med att beställningen är<br>bindanda. Jag godkänner också Gävle Parkeringssencio allmärna villior.              |  |  |  |  |  |
| □ Jag godkänner avtalet.                                                                                                    |  |  |  |  |  |
| Jag godkänner att Gävle Parkeringsservice behandlar mina personuppgiftar för att kunna fullgöra sin del av åtagandet. Läs allmänna villkor samt hur vi hanterar dina personuppgiftar och GDPR på vär webbelats |  |  |  |  |  |
|                                                                                                    |  |  |  |  |  |
| Bolia platsen                                                                                                    |  |  |  |  |  |

Du måste fylla i alla obligatoriska fält.

### Steg 7

Du godkänner avtalet genom att signera med Mobilt BankID. Efter signering skickas du vidare till en bekräftelsesida. Samtidigt skickas även ett bekräftelsemail till den e-postadress som du angivit.

| GÄVLE PARKERINGSSERVICE                                                       |                                                                            |                                                                                                    |  |  |  |  |
|-------------------------------------------------------------------------------|----------------------------------------------------------------------------|----------------------------------------------------------------------------------------------------|--|--|--|--|
| Startsidan Visa karta                                                         | Mina Sidor                                                                 | Visar produkter för: Privatpersoner Logga ut                                                                                                    |  |  |  |  |
|                                                                               | Fast MV, Briggen Plan 3                                                    |                                                                                                    |  |  |  |  |
|                                                                               | <b>Tack för din bokning!</b><br>Vi har nu lagt upp en platsbokning åt dig. |                                                                                                    |  |  |  |  |
|                                                                               | Kvittens                                                                   |                                                                                                    |  |  |  |  |
|                                                                               | Ditt avtalsnummer: 20000744                                                |                                                                                                    |  |  |  |  |
|                                                                               | Plats tillgänglig från: 2019-05-01                                         |                                                                                                    |  |  |  |  |
|                                                                               | Plats tillgånglig till: Tillsvidare                                        |                                                                                                    |  |  |  |  |
|                                                                               | Avser registreringsnummer: ABC123                                          |                                                                                                    |  |  |  |  |
|                                                                               | Gå vidare till Mina sidor                                                  |                                                                                                    |  |  |  |  |
|                                                                               |                                                                            |                                                                                                    |  |  |  |  |
| Kontakta oss<br>E-post: <u>info@gaalepant</u><br>Telefon: <u>026-17.82.80</u> | <b>Hjälp</b><br>kering se Hur använder jag den här webbtjänsten?           | Allmänt<br>För att använda denna tjänst som privatperson behöver<br>du ha tillgång till BanklD. Har du inte det behöver du<br>kontakta Kundservice. |  |  |  |  |